## Methodist University's Center for Research and Creativity <u>Poster Session Instructions:</u>

This session provides an opportunity for you to share your work and initiate conversations. All posters for the Annual MU CRC Symposium must be displayed on the background provided by the Methodist University Center for Research and Creativity Director. The size and page orientation specifications have been set. DO NOT ADJUST THE SIZE AND OR PAGE ORENTATION OF THE TEMPLATE. Posters can include: informative texts, display charts, diagrams, pictures, and/or graphs that depict program components, findings, samples of student work, participant testimony, and so forth.

A few recommendations:

- Typically, a lighter background with dark or black font is the easiest to read.
- Choose a font that is easy to read (e.g., Times New Roman, Arial, Courier New, etc.).
- Make sure to "bold" your font.
- Font size should be large enough to be read from at least **three** feet away.
- Format your images/figures so that when they are printed at full-size they do not become pixelated.
- Avoid blocks of text. Instead use bullet points or single sentences.
- Organize the poster with headings so that your reader can focus on specific points.
- Organize your material so that it flows in a logical manner.

Directions for design:

1. Presenters will be provided with the PowerPoint poster template from the MU CRC Director. Presenters <u>ARE NOT</u> to change the size and page orientation of the template.

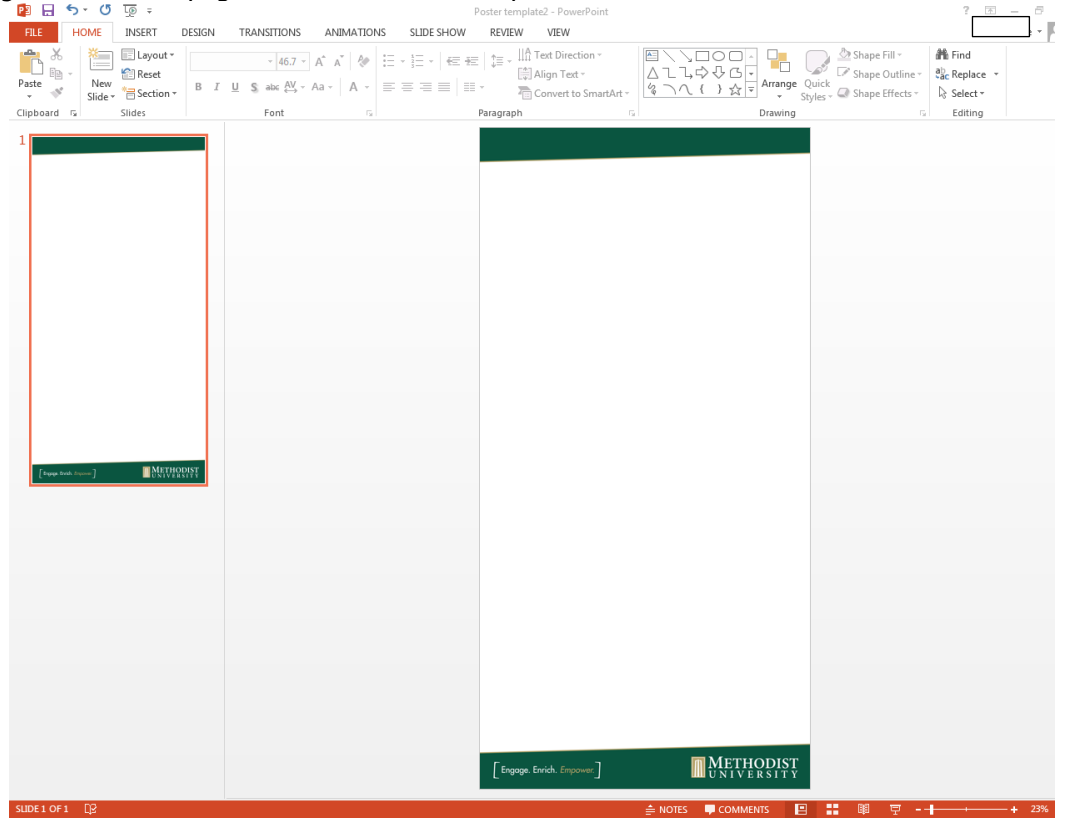

 In order to add text to the slide, return to the "Home" tab and insert text boxes where you want to add your text. You can format your text boxes as you wish (e.g., adding a border, altering the color of the textbox background, etc.).

| 후 🗓 S · C 😨 =                                                                                                    | Poster template - PowerPoint                                                     | ? 🗷 – 🗗 🗙                                                                                                    |
|----------------------------------------------------------------------------------------------------|----------------------------------------------------------------------------------|----------------------------------------------------------------------------------------------------|
| Plate     →     State     State     State       Clipboard     rs     Sildes     Font                                                                                                    | MATIONS SLIDE SHOW REVIEW NEW<br>↓ ↓ ↓ ↓ ↓ ↓ ↓ ↓ ↓ ↓ ↓ ↓ ↓ ↓ ↓ ↓ ↓ ↓ ↓           | the rest of the second second |
| 1 the and Autor Ablance and Autor backetor backe | Title and Author Abstract Introduction Data Results                              |                                                                                                    |
| Manhada<br>Manhada<br>Lanakada<br>Lanakada<br>Lanakada<br>Lanakada                                                                                                    | Hypothesis Conclusion                                                            |                                                                                                    |
|                                                                                                    | Methods                                                                          |                                                                                                    |
|                                                                                                    | Sources  Engage. Ervich. Empower  Engage. Ervich. Empower  METHODIST UNIV.ERSITY |                                                                                                    |
| SLIDE 1 OF 1 D                                                                                                    |                                                                                  | - + 23%                                                                                                    |

3. You will need to add figures/images separately. You can insert images using the "Insert" tab and selecting "Picture". Simply, insert the image and place it where you need it. You may need to bring the image to the front so that it is not hidden behind your text boxes and background image.

| 🔁 🔒 🍤 🕫 🕫 🕫                                                                                                    | Poster template - PowerPoint                                                    | PICTURE TOOLS                                                                                                    | _                                                                                                    | ? 🖻 – 🗗 🗙       |
|----------------------------------------------------------------------------------------------------|---------------------------------------------------------------------------------|----------------------------------------------------------------------------------------------------|----------------------------------------------------------------------------------------------------|-----------------|
| FILE         HOME         INSERT         DESIGN           Image: Second and the second and the second and the | TRANSITIONS ANIMATIONS SLIDE SHOW<br>ress Pictures<br>le Picture -<br>Picture - | REVIEW VIEW FORMAT                                                                                                    | er * 🚽 Bring Forward * 🛱 Align *<br>ts * Ta Send Backward * 🖽 Group *<br>ut * 🗟 Selection Pane 🖄 Rotate *                                                                                                    | Sheila Blue * O |
| 1<br>(in and and and and and and and and and an                                                                                                    |                                                                                 | Title and Author       Abstract       Introduction       Hypothesis       Corr       Methods       Methods       Engage Errich. (npower) | ata Results  ata Results  style Crop  Style Crop  Style Crop Style Crop Style Crop Style Crop Style Crop Style Crop Style Crop Style Crop Style Crop Style Crop Style Crop Style Crop Style Crop Style | king to Front   |
| SLIDE 1 OF 1                                                                                                    |                                                                                 | ≜ NOTES                                                                                                    | 루 Comments 🛛 😫 👪                                                                                                    | 무 - + 23% 🔂     |

- 4. Once you have added all of your information (i.e., text and images) you will need to review your poster to see how it will look at full size. To accomplish this adjust your zoom to 100%. Then scroll through your entire poster to ensure the font size is correct and that all images are clear.
- 5. **Proofread your work carefully!!** Thoroughly check your spelling, word choices, and sentence structure. This includes the information found within your textboxes and your images.
- 6. Review your poster with your project advisor(s)/mentor(s).
- 7. Once you verify that your poster is formatted correctly you will want to "lock" the components in place so that they do not shift when the file is opened on other computers. To accomplish this, enter the following command: "Ctrl +A". This will select everything on your poster. Right click in the white space on the poster and select the "Group" option and then "group" again.

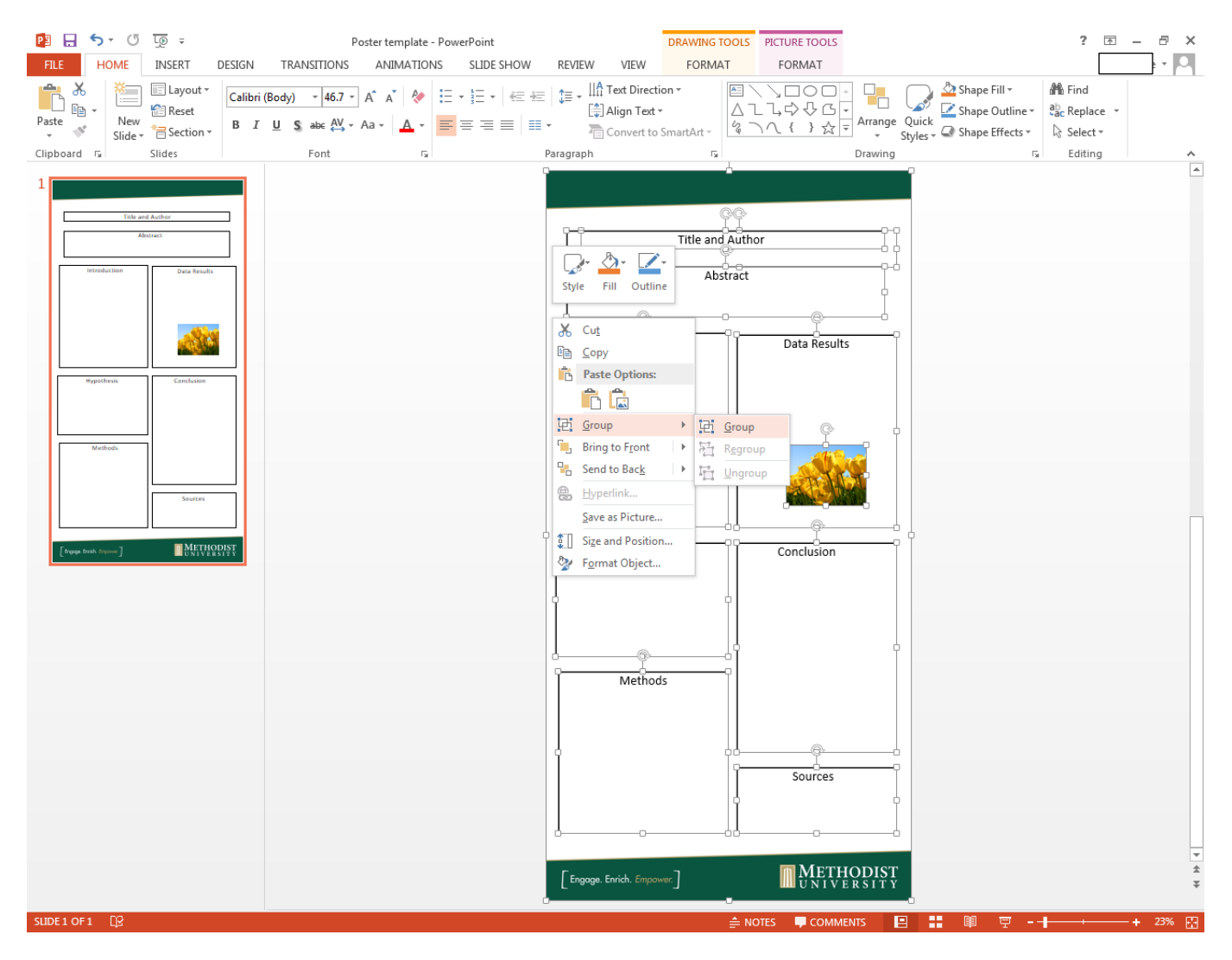

8. **Save your poster**. If you want to print it on a standard sheet of paper (8 x 11 in) in order to review it before printing the full size, then go to the "File" tab. Select "Print", "Full Page Slides", but make sure to select "Scale to Fit Paper".

| <del>(</del> | Poster te                                       | mplate - PowerPoint        |
|--------------|-------------------------------------------------|----------------------------|
| Info         | Print                                           |                            |
| New<br>Open  | Copies: 1                                       |                            |
| Save         | Print                                           |                            |
| Save As      | Printer                                         | Title and Author           |
| Print        | Math_MP4002SP on ipp://pri                      | Abstract                   |
| Share        | Printer Properties                              |                            |
| vport        | Settings                                        | Introduction Data Result   |
| Sport        | Print All Slides                                |                            |
| Close        | Print entire presentation                       |                            |
|              | Full Page Slides                                |                            |
| ccount       | Print 1 slide per page                          |                            |
| Options      | Print Layout                                    | STATE A                    |
|              | Full Page Slides Notes Pages Outline            |                            |
|              | Handouts                                        | Hypothesis Conclusion      |
|              | 1 Slide 2 Slides 3 Slides                       |                            |
|              | 4 Slides Horizontal 6 Slides Horizontal         |                            |
|              | A Side Vertical 6 Side Vertical 9 Side Vertical | Methods                    |
|              | Erame Slides                                    |                            |
|              | ✓ Scale to Fit Paper                            |                            |
|              | High Quality                                    | Sources                    |
|              | Print Comments and Ink Markup                   |                            |
|              |                                                 | [Engage. Enrich. Empower.] |

- 9. Once you are satisfied, upload your poster to <a href="https://postersubmissions.questionpro.com">https://postersubmissions.questionpro.com</a>. The MU CRC Director will notify you once the Monarch Press has printed your poster.
  - \*Below are examples of posters that have been completed in past MU CRC Symposiums

| Mandatory Flu Vaccines And Health Care Workers<br>by                                                                                                    | Nurse-to-Patient Ratios: Patient<br>Outcome and Nursing Careers<br>Bu Kathy WaClethan                                                                                                    | Outpatient Nursing Care for<br>PTSD<br>Damian C Boggs                                                                                                    |
|----------------------------------------------------------------------------------------------------|----------------------------------------------------------------------------------------------------|----------------------------------------------------------------------------------------------------|
| Matthew D. Gatting           Abstract           Health care workers (HCWs) are highly exposed to influenza<br>in health care settings. Mandatory HCW influenza<br>vaccinations proactively provide for protection of self, patients,<br>and our family members.           Why Should HCWs Advocate<br>for Mandatory Flu<br>Vaccination?<br>As healthcare providers, we<br>believe in primum non necester.         Barriers to Mandatory HCW<br>Flu Vaccinations,<br>i.e., Tuskegee Airman and<br>syphilis. | By: Kathy McGlothen It is well known throughout the medical field that low mars stiffing has in segarity consequences on both the aurose and painting (Vike, Fry, Duffield, und coaffed to only de ach themes of the bit on the off he painting to high scale themes of the bit on the off he painting herizing taumber of the bit on the off herizing to only on the only the off herizing to only the only one of the theorem of the bit on the one of the bit one of the one of the on       | Introduction<br>Post Tranmatic Stress Disorder (PTSD) is often underdiagnosed in outpatient<br>setting. Patient's often do not recegnize at attempt to mask psychological symptoms of<br>PTSD while seeking treatment for physical symptoms that can be associated to the<br>trauma itself. This places a burden on health care on surses being able to recognize<br>their at risk populations, what signs and symptoms are associated with PTSD, and how<br>to manage care for these patients when they are diagnosed.                                                                                                    |
| <ul> <li>Filman's value autonomy</li> <li>Filman's value autonomy</li> <li>Filman's value autonomy</li> <li>Filman's value autonomy</li> <li>Filman's value autonomy</li> <li>HCWs display "do as I say<br/>and tot as I do" attitude.</li> <li>HCWs display "do as I say<br/>and tot as I do" attitude.</li> <li>Expensive.</li> <li>No health benefit exists.</li> </ul>                                                                                                    | <ul> <li>paristics in accele settings are at triks of generalised can lead to stress. Stress ing paristics in acceles are triking of the stress and the stress area of the stress and the stress area of the stress and the stress area of the stress area of the stress aread of the stress area of the stress area of t</li></ul> | Carding     Attachment autor     Sold Desired Particular                                                                                                    |
| wei as protecting patients<br>from secondary hospital<br>infection and cross<br>contamination from patient<br>to patient and patients to<br>family members at home.<br>Unvaccinated HCWs trake<br>the chance of becoming<br>vectors for influenza.<br>Mandatory vaccination<br>program results have<br>proven, decreased, numbers<br>of serologically confirmed<br>infections .                                                                                                    | $ \begin{array}{c} \begin{array}{c} \begin{array}{c} \begin{array}{c} \begin{array}{c} \begin{array}{c} \begin{array}{c} \begin{array}{c}$                                                                                                    | Recombing at Risk Populations         Management of Care           There is an estimated 22.2 million         • Organizing referrals and           (6.5% of the US population) people tho         • appointment           have PTSD in the US. Specific patient         • Education on medications           populations are at a higher risk for         • Connecting the patient with           exposure to traumatic events and have a         • community resource           higher prevalence of PTSD. The chart         • Involving the patient's family and           above high-lightic three specific groups         • Meeting the patient's needs and expectations |
| [Engage. Enrich. Empower.] METHODIST<br>UNIVERSITY                                                                                                    | [Engage. Enrich. Empower.]                                                                                                    | [Engage, Enrich, Empower] METHODIST                                                                                                    |